# MOBILIOSIOS APLIKACIJOS "PATYČIŲ DĖŽUTĖ"

# **INSTRUKCIJA VARTOTOJAMS**

Dokumentą parengė:

Lukas Gečius Projekto vadovas Tel.: +370 657 60389 El. paštas: <u>lukas@lexita.lt</u>

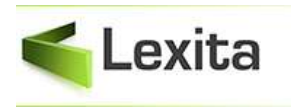

<u>www.lexita.lt</u> info@lexita.lt

## TURINYS

| 1. | SĄ   | VOKOS IR SUTRUMPINIMAI                          | 3 |
|----|------|-------------------------------------------------|---|
| 2. | MC   | DBILIOSIOS APLIKACIJOS ATSISIUNTIMAS            | 4 |
| 3. | PR   | ISIJUNGIMAS                                     | 4 |
| 4. | PR   | ANEŠIMO SIUNTIMAS                               | 6 |
|    | 4.1. | Formos pildymas                                 | 6 |
|    | 4.2. | Naudingos nuorodos                              | 7 |
|    | 4.3. | Informacija apie ivesties klaidas ir pranešimai | 8 |

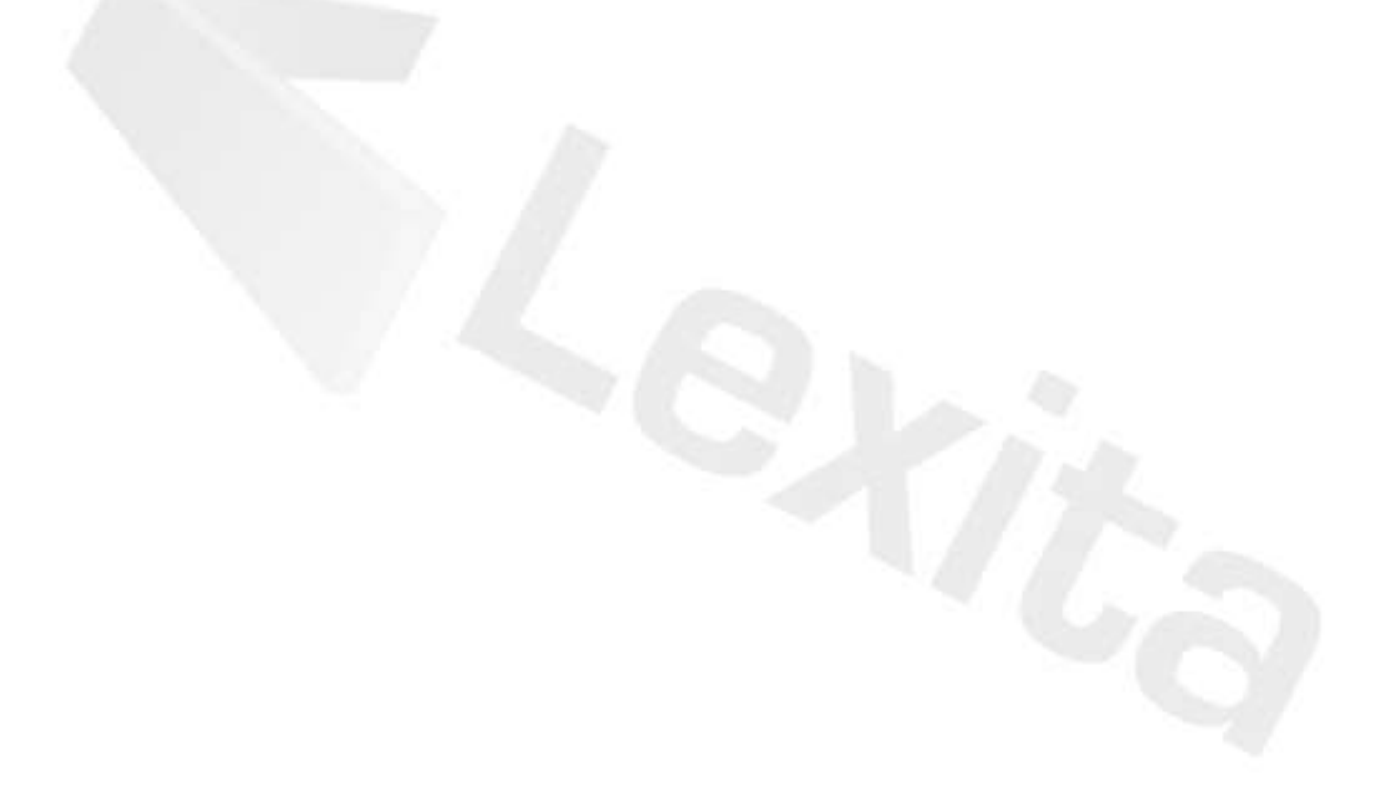

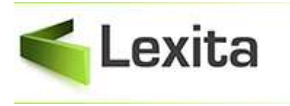

## 1. SĄVOKOS IR SUTRUMPINIMAI

| Sąvoka, sutrumpinimas | Paaiškinimas                                                         |
|-----------------------|----------------------------------------------------------------------|
| Mobilioji aplikacija  | Mobilioji aplikacija "PATYČIŲ DĖŽUTĖ".                               |
| Aplikacijos žingsnis  | Mobiliosios aplikacijos ekrano formos pateikimo etapas, langas kuris |
|                       | šiuo metu yra aktyvus ir atvaizduojamas.                             |

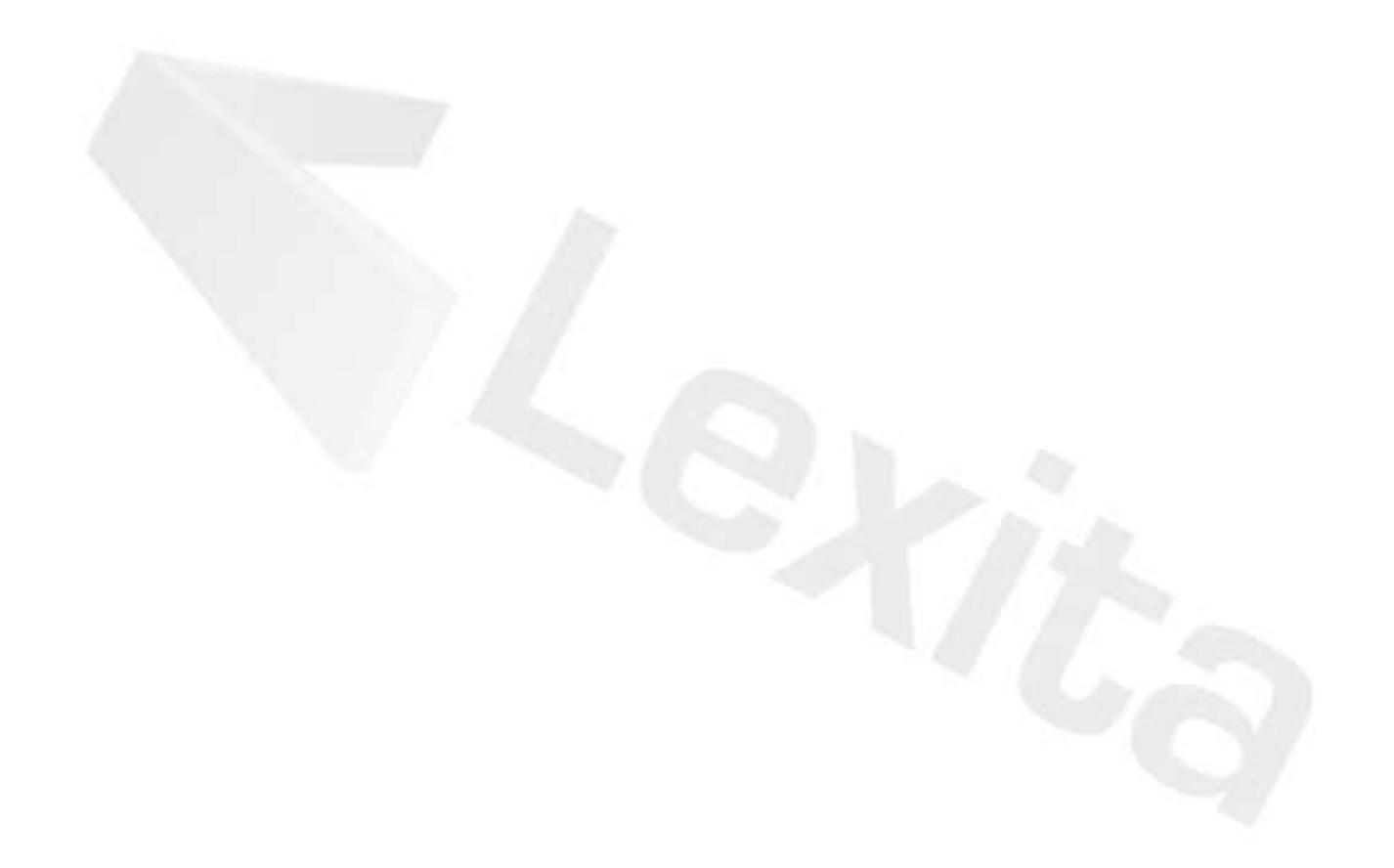

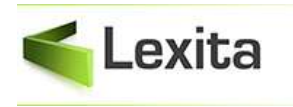

## 2. MOBILIOSIOS APLIKACIJOS ATSISIUNTIMAS

Mobiliąją aplikaciją "PATYČIŲ DĖŽUTĖ" nemokamai atsisiųskite iš internetinių programėlių parduotuvių "Google Play" arba "App store" (priklausomai nuo Jūsų telefono operacinės sistemos).

| Telefone<br>naudojama | Internetinė<br>programėlės | Internetinis adresas                                             |
|-----------------------|----------------------------|------------------------------------------------------------------|
| operacinė             | parduotuvė                 |                                                                  |
| sistema               |                            |                                                                  |
| Android               | "Google Play"              | https://play.google.com/store/apps/details?id=com.patyciub<br>ox |
| iOS                   | "App Store"                | https://apps.apple.com/ky/app/patyčių-dėžutė/id1477053827        |

### **3. PRISIJUNGIMAS**

Pirmą kartą prisijungdami prie mobiliosios aplikacijos turėsite pasirinkti kalbą ir įvesti savo mokyklos svetainės adresą.

Tai padaryti galėsite programėlei užsikrovus pirmą kartą, šiame ekrane:

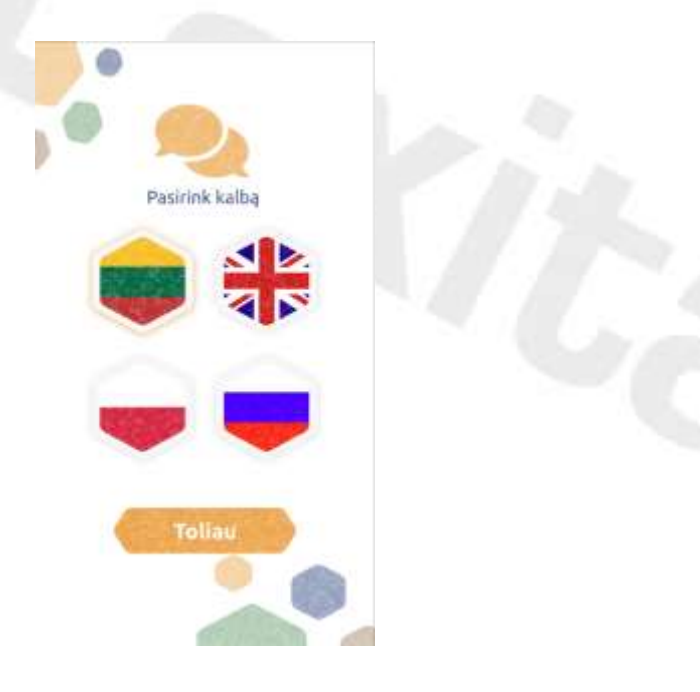

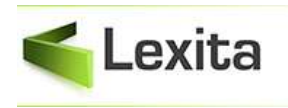

www.lexita.lt info@lexita.lt

Pasirinkus kalbą paspausite mygtuką "Toliau", ir jums atsivers mokyklos nuorodos įrašymo langas, kuriame įvedama mokyklos internetinės svetainės nuoroda. Jos formatas gali būti:

- www.[mokyklosdomenas].lt
- https://www.[mokyklosdomenas].lt
- [mokyklosdomenas].lt
- •

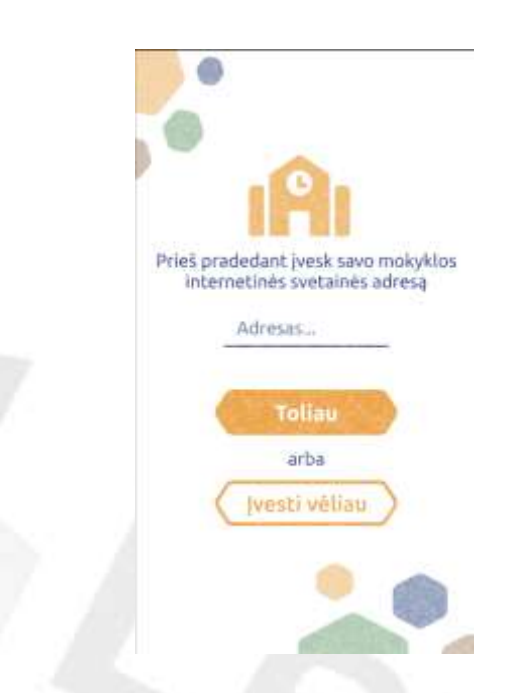

Šie nustatymai galios visą programėlės gyvavimo jūsų telefone laiką, tačiau juos galima keisti paspaudus mygtuką "Nustatymai" bet kuriame aplikacijos žingsnyje.

|                     | Vieta ir laikas                                          |
|---------------------|----------------------------------------------------------|
|                     | Kur jejše patječiosi<br>Tavo atsakymas                   |
|                     | Kada (mko putyelos?                                      |
|                     | Time Balandia 11                                         |
| Nori pranešti aple  | 2021 Cerestine 10<br>2020 Activity 15                    |
| lvykusias pacycias: | Participation International State                        |
| Pranešti            | 10<br>10<br>10<br>10<br>10<br>10<br>10<br>10<br>10<br>10 |
|                     | Ar tai pirmas kartas?                                    |
|                     | 🛞 Talgi                                                  |
|                     | O Ne                                                     |
|                     | O Kita:                                                  |

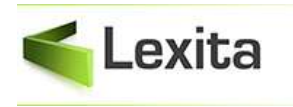

## 4. PRANEŠIMO SIUNTIMAS MOBILIOJOJE APLIKACIJOJE

Užpildžius nustatymų laukus, būsite perkelti į pranešimo pildymo ekraną, kuriame spausite mygtuką "Pranešti".

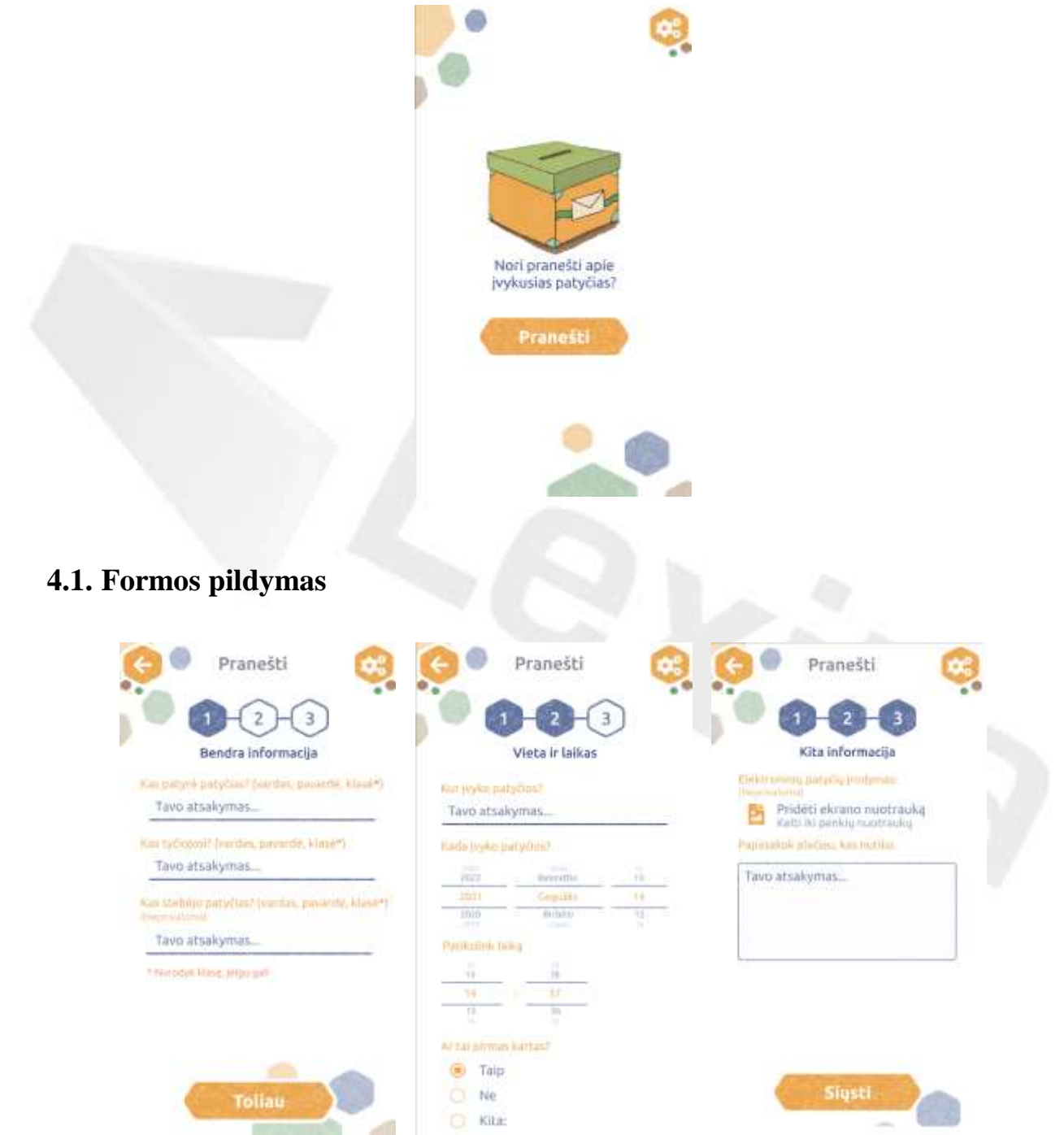

Laukeliuose įvesite:

- Kas patyrė patyčias? (vardas, pavardė, klasė\*) *Informacija apie patyčių auką*.
- Kas tyčiojosi? (vardas, pavardė, klasė\*) Informacija apie skriaudėją.
- Kas stebėjo patyčias? (vardas, pavardė, klasė\*) Informacija apie patyčių liudininkus.

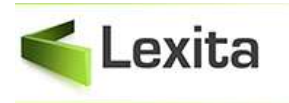

- Kur įvyko patyčios? Įvykio aplinkos aprašas (tualetas, koridorius, aktų salė, internetas, ir t.t.)
- Kada įvyko patyčios? *Tiksli įvykio data*.
- Patikslink laiką. *Kiek įmanoma tikslesnis įvykio laikas*.
- Ar tai pirmas kartas? Informacija apie įvykio pasikartojimą.
- Elektroninių patyčių įrodymas. Ekrano nuotraukos, įrodančios elektroninių patyčių įvykį (failo įkėlimas/ekrano fotografavimo funkcija). Galima kelti ne daugiau kaip penkias nuotraukas.
- Papasakok plačiau, kas nutiko. Patyčių įvykio aprašymas.

Pageidautina nurodyti kuo platesnę informaciją apie įvykį.

Teisingai užpildę formą, būsite perkelti į naudingų nuorodų sąrašą, o pranešimas bus išsiųstas.

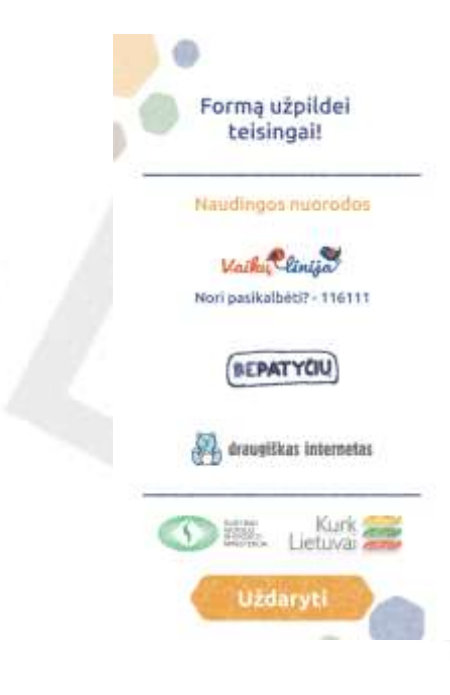

#### 4.2. Naudingos nuorodos

- "Vaikų linija" (<u>https://www.vaikulinija.lt/</u>) bei telefono numeris krizės atveju.
- Kampanija "Be patyčių" (<u>https://www.bepatyciu.lt/</u>).
- Draugiškas internetas (<u>https://www.draugiskasinternetas.lt/</u>) saugesnio interneto projektas, kurio tikslas - plėtoti paslaugas, kurios leistų padaryti internetą patikima aplinka veiksminga įgalinti ir apsaugoti vaikus internete
- Organizatoriai: Švietimo, mokslo ir sporto ministerija (<u>https://www.smm.lt/</u>), programa "Kurk Lietuvai" (<u>http://kurklt.lt/</u>).

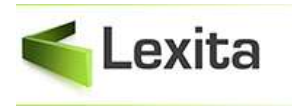

### 4.3. Informacija apie įvesties klaidas ir pranešimai

Neteisingai užpildžius įvesties lauką ekrane bus pranešama apie klaidos pobūdį bei informacija apie tai, kaip ją galimą ištaisyti. Klaidos rodomos patamsintame fone baltu šriftu.

| Nustaty                                         | mai 🧕                     |
|-------------------------------------------------|---------------------------|
| Multipline Informations contained<br>beattacrm1 | attrice)                  |
| Antos                                           | 3                         |
|                                                 | ria tenati oni Potra mase |
| Pyscasii                                        |                           |
| Pepelika                                        |                           |
|                                                 |                           |

Neteisingai įvestas mokyklos svetainės adresas arba mokykla neturi "Patyčių dėžutės"

Galimos klaidos ir pranešimai:

- "Neteisingai įvestas mokyklos svetainės adresas arba mokykla neturi "Patyčių dėžutės".
- "Pasiektas nuotraukų limitas" į aplikaciją galima kelti ne daugiau kaip 5 nuotraukas.
- "Nurodytas mokyklos adresas yra teisingas".
- "Įvyko klaida, patikrink interneto ryšį arba bandyk vėliau".
- "Tikrinti adresą".
- "Klaidingai įvestas mokyklos adresas, jį gali keisti nustatymuose. Klaidai pasikartojus patikrink interneto ryšį arba bandyk vėliau."
- "Pasirink nuotrauką".
- "Pasirinkti iš galerijos".
- "Bandyk dar kartą".
- "Norint įkelti nuotraukas, prašome suteikti teisę prieiti prie galerijos".

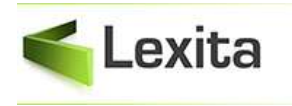

# 5. PRANEŠIMO SIUNTIMAS SVETAINĖJE

Atidarius svetainę <u>patyciudezute.[mokyklos domenas].lt</u> (pvz. patyciudezute.ozomokykla.lt), navigacijos lauke pasirinkus modulį **Pranešti**, matysite formą, skirtą pranešimo pildymui. Taip pat galite pasirinkti kalbą, kuria norite skaityti informaciją, esančią svetainėje.

| Pratyčių dėžutė                                                                                                    | anešti Apie mus Kontaktai 📦 🏶 🔵 👳   |
|----------------------------------------------------------------------------------------------------|-------------------------------------|
| Kas patyrė patyčias? (vardas, pavardė, klasė*)                                                                                                    | Kada įvyko patyčios                 |
| Kas tyčiojosi?(vardas, pavardė, klasė*)                                                                                                    | Patikslink laiką                    |
| Kas stebėjo patyčias?(vardas, pavardė, klasė*)                                                                                                    | Ar žinai, kad tai ne pirmas kartas? |
| Kur įvyko patyčios?                                                                                                    | O Taip O Ne<br>O Kita:              |
| * Nurodyk klasę, jeigu gali<br>Elektronių patyčių įrodymas:<br>(Neprivaloma)<br>Pridėti ekrano nuotrauką<br>Kelti iki penkių nuotraukų<br>Papasakok plačiau, kas nutiko. |                                     |
|                                                                                                    |                                     |
| I'm not a robot                                                                                                    | reCAPTCHA.<br>Privacy - Terma       |
| Siųsti pr                                                                                                    | anešimą                             |

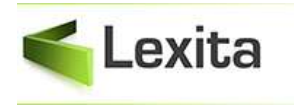

### 4.4.Formos pildymas

Laukeliuose įvesite:

- Kas patyrė patyčias? (vardas, pavardė, klasė\*) *Informacija apie patyčių auką*.
- Kas tyčiojosi? (vardas, pavardė, klasė\*) Informacija apie skriaudėją.
- Kas stebėjo patyčias? (vardas, pavardė, klasė\*) Informacija apie patyčių liudininkus.
- Kur įvyko patyčios? Įvykio aplinkos aprašas (tualetas, koridorius, aktų salė, internetas, ir t.t.)
- Kada įvyko patyčios? Tiksli įvykio data.
- Patikslink laiką. *Kiek įmanoma tikslesnis įvykio laikas*.
- Ar tai pirmas kartas? Informacija apie įvykio pasikartojimą.
- Elektroninių patyčių įrodymas. Ekrano nuotraukos, įrodančios elektroninių patyčių įvykį (failo įkėlimas/ekrano fotografavimo funkcija). Galima kelti ne daugiau kaip penkias nuotraukas.
- Papasakok plačiau, kas nutiko. Patyčių įvykio aprašymas.

Pageidautina nurodyti kuo platesnę informaciją apie įvykį.

Taip pat reikalingas Capcha patvirtinimas – varnelės uždėjimas (patvirtinimui, kad jūs esate ne automatizuota formos pildymo sistema).

Jeigu viską užpildėte teisingai, pamatysite šį pranešimą:

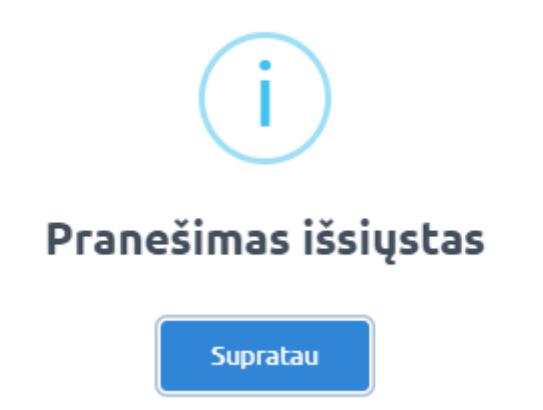

#### 4.5.Informacija apie įvesties klaidas ir pranešimai

Neteisingai užpildžius įvesties lauką ekrane bus pranešama apie klaidos pobūdį bei informacija apie tai, kaip ją galimą ištaisyti. Klaidos rodomos raudonu šriftu.

Galimos klaidos ir pranešimai:

- "Pasiektas nuotraukų limitas" į svetainę galima kelti ne daugiau kaip 5 nuotraukas.
- "Įvyko klaida, patikrink interneto ryšį arba bandyk vėliau".
- "Bandyk dar kartą".
- Neteisingai įvestas laukas, paaiškinimas.